# 「佐倉市メール配信サービス」 登録・変更・解除の手順

2仮登録の完了

メール内のURLをクリックし、本登録

https://www-sa.smart-lgov.jp/user/manage/regist?ot-

5登録内容の確認

修正する場合は「戻る」を、登録する

場合は「登録」をクリックしてください。

2設定変更のメール受信

メール内のURLをクリックし、変更画

https://www-sa.smart-lgov.jp/user/manage/edit?ot=#########

登録変更のメールが届きます。

現在登録されている内容の設定変更を行います。↩

危機管理室 TEL 484-6131

下記 URL から変更手続きを行ってください。↩

面へアクセスします。

「登録」をクリック

してください。

クリック

クリック

仮登録完了のメールが届きます。

佐倉市メール配信サービスの仮登録が完了しました。

メールを受信するためには本登録の手続きが必要と

なりますので、下記 URL から手続きを行ってくださ

※仮登録の有効期限は仮登録完了時より5日間です。

危機管理室 TEL 484-6131↔

担当課

同 メールグループ

佐倉市メール配信サービス > 水道車板

佐倉市メール配信サービス>防犯情報 佐倉市メール配信サービス > 光化学スモッグ注意報情報 佐倉市メール配信サービス > 行方不明者の提索、保護に関する情報

佐倉市メール配信サービス > 防災・避難情報

佐倉市メール配信サービス > その他の行政情報

画面へアクセスします。

# 登録方法

### 【新規登録】

#### (1)空メールの送信

次のいずれかの方法で仮登録の ための空メールを送信してください。

・直接アドレスを入力する。 sakura@emp-sa.smart-lgov.jp

#### ・カメラからQRコードを読み取る。

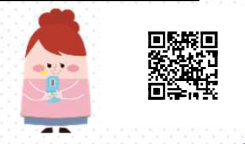

#### ④配信カテゴリの選択

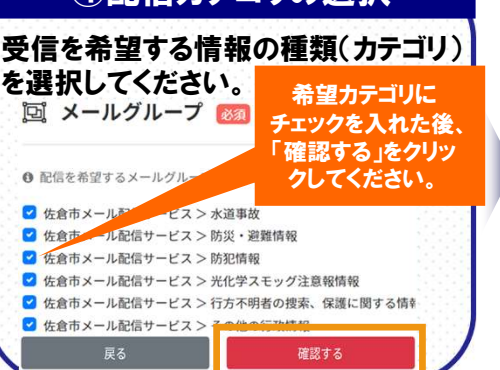

# 【変更・退会】

次のいずれかの方法で登録変更の ための空メールを送信してください。

(1)空メールの送信

・直接アドレスを入力する。 sakura@emp-sa.smart-lgov.jp

・カメラからQRコードを読み取る。

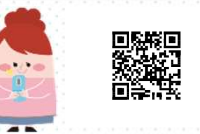

クしてください。

確認する

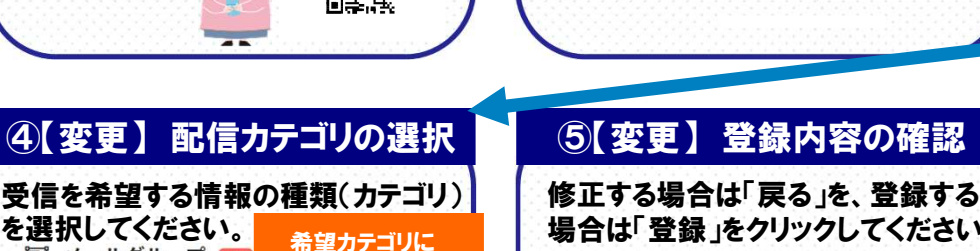

担当課

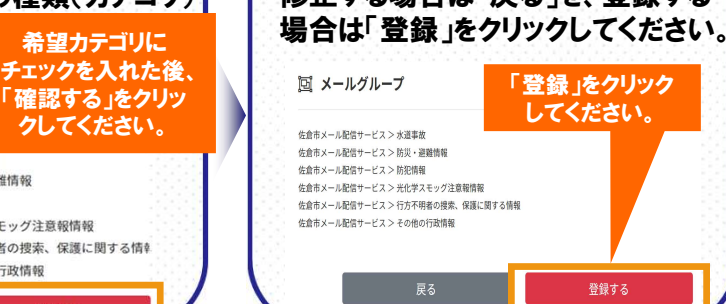

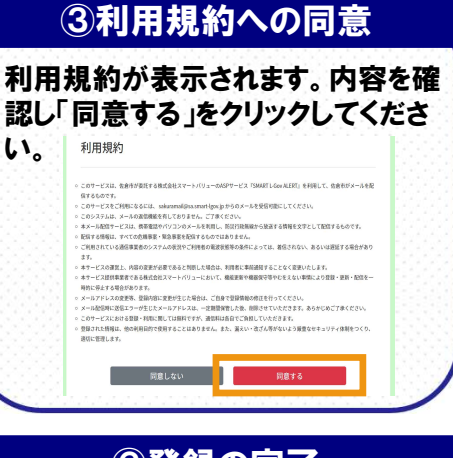

#### 6登録の完了

登録の完了をお知らせするメールが 届きます。

佐倉市メール配信サービスの本登録が完了しました。↔ 今後、受信希望情報の変更や削除、登録の確認を行う場合は、 下記 URL ヘアクセスしてください。

http://www-sa.smart-lgov.jp/user/manage/sakura

担当課 危機管理室 TEL 484-6131↔

③変更・退会の選択 変更の場合は「変更する」をクリックし てください。退会する場合は「退会す る。をクリックしてください。

回 メールグループ

な点市メール紀信サービス > 水道事故 気点市メール紀信サービス > 水道非直 変点市メール紀信サービス > 和原用 位点市メール紀信サービス > 和原用 位点市メール紀信サービス > 七方が明着の後高, の編に開する情報 仮点市メール紀信サービス > 七方が明着の後高, の編に関する情報

変更する

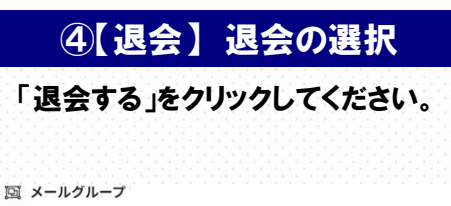

| 戻る                               | 退会する |
|----------------------------------|------|
|                                  |      |
| 佐倉市メール配信サービス > その他の行政情報          |      |
| 佐倉市メール配信サービス > 行方不明者の捜索、保護に関する情報 |      |
| 佐倉市メール配信サービス > 光化学スモッグ注意報情報      |      |
| 佐倉市メール配信サービス > 防犯情報              |      |
| 佐倉市メール配信サービス > 防災・避難情報           |      |
|                                  |      |

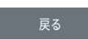

を選択してください。

● 配信を希望するメールグルー

🕑 佐倉市メール配

📴 メールグループ 🜆

✓ 佐倉市メール配信サービス > 防犯情報

ビス>水道事故 ☑ 佐倉市 ル配信サービス > 防災・避難情報

✓ 佐倉市メール配信サービス > 光化学スモッグ注意報情報 ✓ 佐倉市メール配信サービス > 行方不明者の捜索、保護に関する情報

✓ 佐倉市メール配信サービス > その他の行政情報

# ご利用にあたってのお願いとご注意

- ●登録は無料ですが、通信料は自己負担となります。
- ●メールの受信制限をされている方は、<u>sakuramail@sa.smart-lgov.jp</u> からのメールを 受信できるようにしてください。
- ●メールは通信回線の混雑状況や機種によっては遅れたり届かない場合があります。
- ●電波の届かない場所や通話中などの場合、メールが遅れたり届かない場合があります。
- ●このサービスは、佐倉市が本事業を委託する株式会社スマートバリューにおいて運営しています。
  - また、このサービスは、メールの返信機能を有しておりません。予めご了承ください。

## コールセンター窓口

●ご登録やご利用上のご不明点は、以下のコールセンター窓口へご連絡ください。

●「佐倉市メール配信サービスについて」とお伝えください。

株式会社スマートバリュー 03-6226-9535 (土日・祝日を除く 8:30~17:30 受付)